## TUTORIAL HISTÓRICO ACADÊMICO RM PORTAL

# Histórico Acadêmico

Guilherme Silva Rodrigues

Autor(es)

5

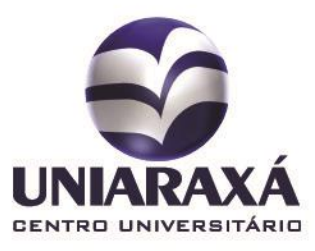

#### 1. PASSO A PASSO

Durante o decorrer do curso e principalmente para a Colação de Gráu, é importante verificar o histórico acadêmico para visualizar as disciplinas que foram cursadas e concluídas.

#### 1.1 ACESSO AO HISTÓRICO ACADÊMICO

Para ter acesso ao Histórico Acadêmico, acesse o site Oficial do UNIARAXÁ através do link: <u>https://site.uniaraxa.edu.br/</u>

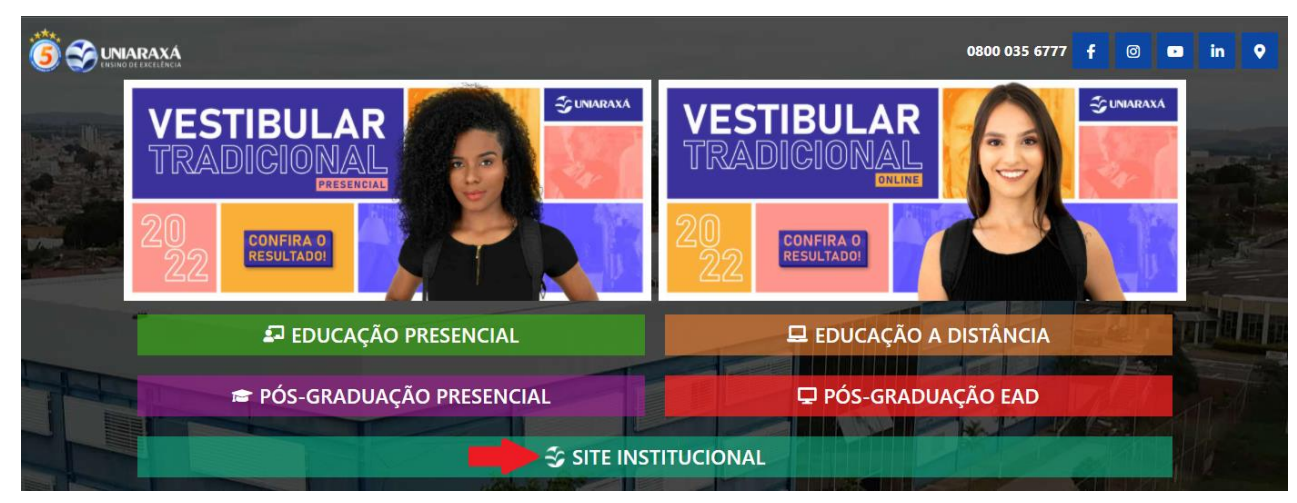

Clique no menu *Site Institucional*, conforme Figura 1.

Figura 1 – SITE INSTITUCIONAL

Em seguida, acesse o menu *Central Uniaraxá*, localizado no canto superior direito, conforme a Figura 2.

| 🔏 🌈 Apoio ao aluno 🔥 covid-19 ≑ tour virtual | 🕲 0800-035-6777   🚔 CENTRAL UNIARAXÁ   🛛 🚔 UNIARAXÁ VIRTUAL de segunda a sexta, 8h-18h         |
|----------------------------------------------|------------------------------------------------------------------------------------------------|
| FONTES AA(-) (+)AA                           | Contecido (1) Novegação (2) Acessibilidade (3) Alto/Contraste (4) Mapa do Site (5) Idiomas (6) |

Figura 2 – CENTRAL UNIARAXÁ

Na tela de autenticação, realize sua conexão utilizando seu usuário e senha cadastrados e clique em Acessar, conforme a Figura 3.

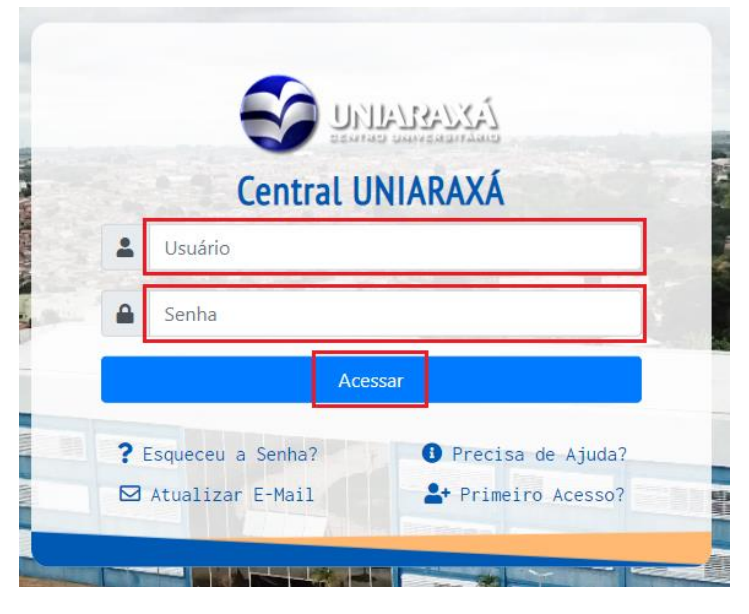

Figura 3 - ACESSAR

Para localizar seu o histórico é necessário abrir o segmento do Portal RM.

Portanto, localize-o dentre as opções disponíveis e clique para acessar, conforme mostra a Figura 4.

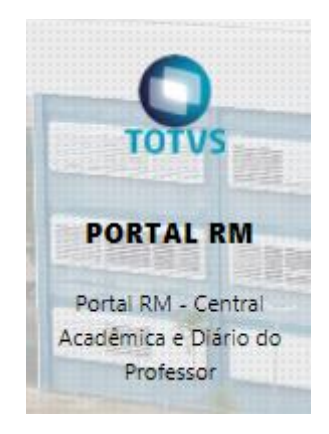

Figura 4 – PORTAL RM

#### 1.2 PORTAL RM – HISTÓRICO

Acessando o **PORTAL RM** é possível ter acesso a diversos dados, dentre eles o seu histórico acadêmico. Para isso clique sobre o menu **Educacional**, conforme Figura 5.

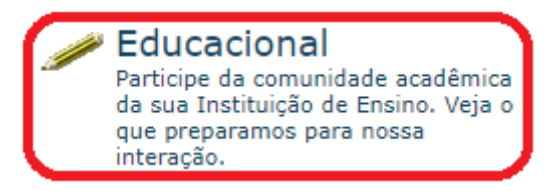

Figura 5 – EDUCACIONAL

Selecione o Contexto Educacional correspondente ao o último período matriculado

para o curso que deseja as informações, conforme Figura 6.

| . letivo<br>020/2<br>020/2<br>021/1 | Selecione um Período L<br>Curso<br>Nivelamento de Aprendizagem<br>Sistemas de Informação | Habilitação/Série<br>Extensão<br>Bacharelado                | Turno<br>NOTURNO                                                                   |
|-------------------------------------|------------------------------------------------------------------------------------------|-------------------------------------------------------------|------------------------------------------------------------------------------------|
| . letivo<br>020/2<br>020/2<br>020/2 | Curso<br>Nivelamento de Aprendizagem<br>Sistemas de Informação                           | Habilitação/Série<br>Extensão<br>Bacharelado                | Turno<br>NOTURNO                                                                   |
| 020/2<br>020/2<br>021/1             | Nivelamento de Aprendizagem<br>Sistemas de Informação                                    | Extensão<br>Bacharelado                                     | NOTURNO                                                                            |
| 020/2<br>021/1                      | Sistemas de Informação                                                                   | Bacharelado                                                 |                                                                                    |
| 021/1                               |                                                                                          |                                                             | NOTURNO                                                                            |
|                                     | Nivelamento de Aprendizagem                                                              | Extensão                                                    | DISTÂNCI                                                                           |
| 021/1                               | Sistemas de Informação                                                                   | Bacharelado                                                 | NOTURNO                                                                            |
| 021/2                               | Sistemas de Informação                                                                   | Bacharelado                                                 | NOTURNO                                                                            |
| 022/1                               | Sistemas de Informação                                                                   | Bacharelado                                                 | NOTURNO                                                                            |
|                                     |                                                                                          |                                                             |                                                                                    |
|                                     |                                                                                          |                                                             |                                                                                    |
|                                     |                                                                                          |                                                             |                                                                                    |
|                                     |                                                                                          |                                                             |                                                                                    |
|                                     |                                                                                          |                                                             |                                                                                    |
|                                     |                                                                                          |                                                             |                                                                                    |
|                                     | 021/2                                                                                    | 221/2 Sistemas de Informação<br>22/1 Sistemas de Informação | 221/2 Sistemas de Informação Bacharelado   22/1 Sistemas de Informação Bacharelado |

Figura 6 – CONTEXTO EDUCACIONAL

Acesse o menu *Histórico* localizado no canto esquerdo da tela, conforme Figura 7.

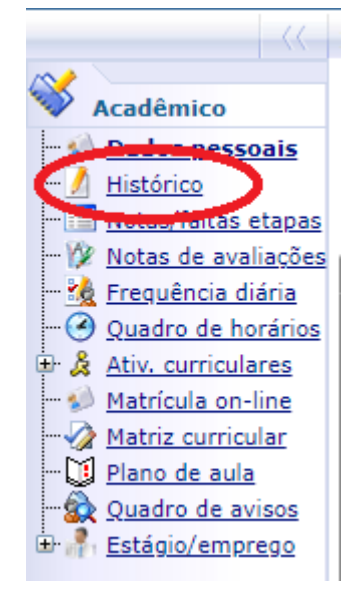

Figura 7 – HISTÓRICO

Serão exibidas todas as disciplinas do curso, organizadas por períodos. É então possível verificar a situação de cada disciplina, conforme Figura 8.

| Período / Cicle<br>SIF-N-2021-<br>1-BA-06<br>SIF-N-2021-<br>1-BA-04<br>SIF-N-2021-<br>1-BA-03<br>SIF-N-2021-<br>1-BA-05<br>SIF-N-2021-<br>1-BA-02<br>Período / Cicle<br>SIF-N-2021-<br>1-BA-02                                                                                                    | o Azul<br>Atividades Complementares<br>Geometria Analítica e Álgebra Linear<br>Lógica para Computação<br>Organização e Arquitetura de Computadores<br>Projeto Integrador: Startups, Inovação e Negócios<br>Sistemas de Informação e Modelos de Negócio<br>o Branco | Aprovado<br>Aprovado<br>Aprovado<br>Aprovado<br>Aprovado<br>Aprovado                                                                                                    | 2021/1<br>2021/1<br>2021/1<br>2021/1<br>2021/1<br>2021/1<br>2021/1                                                                                                    |                                                                                                    | 8,7<br>9,7<br>9,5                                                                                                    |                                                                                                    | 0,0000<br>4,0000<br>4,0000<br>4,0000                                                                                                    | 10,0000<br>80,0000<br>80,0000<br>80,0000                                                                                                    |
|----------------------------------------------------------------------------------------------------|----------------------------------------------------------------------------------------------------|----------------------------------------------------------------------------------------------------|----------------------------------------------------------------------------------------------------|----------------------------------------------------------------------------------------------------|----------------------------------------------------------------------------------------------------|----------------------------------------------------------------------------------------------------|----------------------------------------------------------------------------------------------------|----------------------------------------------------------------------------------------------------|
| SIF-N-2021-<br>1-BA-06<br>SIF-N-2021-<br>1-BA-04<br>SIF-N-2021-<br>1-BA-01<br>SIF-N-2021-<br>1-BA-03<br>SIF-N-2021-<br>1-BA-05<br>SIF-N-2021-<br>1-BA-05<br>Período / Cicle<br>SIF-N-2021-<br>1-BA-07                                                                                                    | Atividades Complementares<br>Geometria Analítica e Álgebra Linear<br>Lógica para Computação<br>Organização e Arquitetura de Computadores<br>Projeto Integrador: Startups, Inovação e Negócios<br>Sistemas de Informação e Modelos de Negócio<br>o Branco           | Aprovado<br>Aprovado<br>Aprovado<br>Aprovado<br>Aprovado<br>Aprovado                                                                                                    | 2021/1<br>2021/1<br>2021/1<br>2021/1<br>2021/1<br>2021/1<br>2021/1                                                                                                    |                                                                                                    | 8,7<br>9,7<br>9,5                                                                                                    |                                                                                                    | 0,0000<br>4,0000<br>4,0000<br>4,0000                                                                                                    | 10,0000<br>80,0000<br>80,0000<br>80,0000                                                                                                    |
| SIF-N-2021-<br>1-BA-04<br>SIF-N-2021-<br>1-BA-01<br>SIF-N-2021-<br>1-BA-03<br>SIF-N-2021-<br>1-BA-05<br>SIF-N-2021-<br>1-BA-02<br>Período / Cicle<br>SIF-N-2021-<br>1-BA-07                                                                                                    | Geometria Analítica e Álgebra Linear<br>Lógica para Computação<br>Organização e Arquitetura de Computadores<br>Projeto Integrador: Startups, Inovação e Negócios<br>Sistemas de Informação e Modelos de Negócio<br><b>0 Pranco</b>                                 | Aprovado<br>Aprovado<br>Aprovado<br>Aprovado<br>Aprovado                                                                                                    | 2021/1<br>2021/1<br>2021/1<br>2021/1<br>2021/1                                                                                                    |                                                                                                    | 8,7<br>9,7<br>9,5                                                                                                    |                                                                                                    | 4,0000<br>4,0000<br>4,0000                                                                                                    | 80,0000<br>80,0000<br>80,0000                                                                                                    |
| SIF-N-2021-<br>1-BA-01<br>SIF-N-2021-<br>1-BA-03<br>SIF-N-2021-<br>1-BA-05<br>SIF-N-2021-<br>1-BA-02<br>Período / Cicle<br>SIF-N-2021-<br>1-BA-07                                                                                                    | Lógica para Computação<br>Organização e Arquitetura de Computadores<br>Projeto Integrador: Startups, Inovação e Negócios<br>Sistemas de Informação e Modelos de Negócio<br><b>0 Branco</b>                                                                         | Aprovado<br>Aprovado<br>Aprovado<br>Aprovado                                                                                                    | 2021/1<br>2021/1<br>2021/1<br>2021/1                                                                                                    |                                                                                                    | 9,7<br>9,5                                                                                                    |                                                                                                    | 4,0000<br>4,0000                                                                                                    | 80,0000                                                                                                    |
| SIF-N-2021-<br>1-BA-03<br>SIF-N-2021-<br>1-BA-05<br>SIF-N-2021-<br>1-BA-02<br>Período / Ciclo<br>SIF-N-2021-<br>1-BA-07                                                                                                    | Organização e Arquitetura de Computadores<br>Projeto Integrador: Startups, Inovação e Negócios<br>Sistemas de Informação e Modelos de Negócio<br><b>o Branco</b>                                                                                                   | Aprovado<br>Aprovado<br>Aprovado                                                                                                    | 2021/1<br>2021/1<br>2021/1                                                                                                    |                                                                                                    | 9,5                                                                                                    |                                                                                                    | 4,0000                                                                                                    | 80,0000                                                                                                    |
| SIF-N-2021-<br>1-BA-05<br>SIF-N-2021-<br>1-BA-02<br>Período / Ciclo<br>SIF-N-2021-<br>1-BA-07                                                                                                    | Projeto Integrador: Startups, Inovação e Negócios<br>Sistemas de Informação e Modelos de Negócio<br><b>o Branco</b>                                                                                                    | Aprovado<br>Aprovado                                                                                                    | 2021/1 2021/1                                                                                                    |                                                                                                    |                                                                                                    |                                                                                                    |                                                                                                    |                                                                                                    |
| SIF-N-2021-<br>1-BA-02<br>Período / Cicle<br>SIF-N-2021-<br>1-BA-07                                                                                                    | Sistemas de Informação e Modelos de Negócio<br>o Branco                                                                                                    | Aprovado                                                                                                    | 2021/1                                                                                                    |                                                                                                    |                                                                                                    |                                                                                                    | 4,0000                                                                                                    | 80,0000                                                                                                    |
| SIF-N-2021-<br>1-BA-07                                                                                                    | o Branco                                                                                                    |                                                                                                    |                                                                                                    |                                                                                                    | 9,7                                                                                                    |                                                                                                    | 4,0000                                                                                                    | 80,0000                                                                                                    |
| SIF-N-2021-<br>1-BA-07                                                                                                    |                                                                                                    |                                                                                                    |                                                                                                    |                                                                                                    |                                                                                                    |                                                                                                    |                                                                                                    |                                                                                                    |
|                                                                                                    | Algoritimos e Programação                                                                                                    | Matriculado                                                                                                    | 2021/2                                                                                                    |                                                                                                    |                                                                                                    |                                                                                                    | 4,0000                                                                                                    | 80,0000                                                                                                    |
| SIF-N-2021-<br>1-BA-12                                                                                                    | Atividades Complementares                                                                                                    | Matriculado                                                                                                    | 2021/2                                                                                                    |                                                                                                    |                                                                                                    |                                                                                                    | 0,0000                                                                                                    | 10,0000                                                                                                    |
| SIF-N-2021-<br>1-BA-10                                                                                                    | Cálculo Diferencial e Integral de Funções de uma Variável                                                                                                    | Matriculado                                                                                                    | 2021/2                                                                                                    |                                                                                                    |                                                                                                    |                                                                                                    | 4,0000                                                                                                    | 80,0000                                                                                                    |
| SIF-N-2021-<br>1-BA-09                                                                                                    | Engenharia de Software: Análise e Projeto                                                                                                    | Matriculado                                                                                                    | 2021/2                                                                                                    |                                                                                                    |                                                                                                    |                                                                                                    | 1,0000                                                                                                    | 80,0000                                                                                                    |
| SIF-N-2021-<br>1-BA-08                                                                                                    | Fundamentos e Segurança em Redes Computacionais                                                                                                    | Matriculado                                                                                                    | 2021/2                                                                                                    |                                                                                                    |                                                                                                    |                                                                                                    | 4,0000                                                                                                    | 80,0000                                                                                                    |
| SIF-N-2021-<br>1-BA-11                                                                                                    | Projeto Integrador: Desing Thinking, Modelos Ágeis e Transformação Digital                                                                                                    | Matriculado                                                                                                    | 2021/2                                                                                                    |                                                                                                    |                                                                                                    |                                                                                                    | 4,0000                                                                                                    | 80,0000                                                                                                    |
| Período / Cicl                                                                                                    | o Azul                                                                                                    |                                                                                                    |                                                                                                    |                                                                                                    |                                                                                                    |                                                                                                    |                                                                                                    |                                                                                                    |
| SIF-N-2021-<br>1-BA-18                                                                                                    | Atividades Complementares                                                                                                    |                                                                                                    |                                                                                                    |                                                                                                    |                                                                                                    |                                                                                                    | 0,0000                                                                                                    | 10,0000                                                                                                    |
| SIF-N-2021-<br>1-BA-16                                                                                                    | Leitura e Produção de Textos                                                                                                    |                                                                                                    |                                                                                                    |                                                                                                    |                                                                                                    |                                                                                                    | 4,0000                                                                                                    | 80,0000                                                                                                    |
| SIF-N-2021-<br>1-BA-14                                                                                                    | Programação Orientada a Objetos                                                                                                    |                                                                                                    |                                                                                                    |                                                                                                    |                                                                                                    |                                                                                                    | 4,0000                                                                                                    | 80,0000                                                                                                    |
| SIF-N-2021-<br>1-BA-13                                                                                                    | Projeto e Arquitetura de Banco de Dados                                                                                                    |                                                                                                    |                                                                                                    |                                                                                                    |                                                                                                    |                                                                                                    | 4,0000                                                                                                    | 80,0000                                                                                                    |
| SIF-N-2021-<br>1-BA-17                                                                                                    | Projeto Integrador: Programação Disruptiva                                                                                                    |                                                                                                    |                                                                                                    |                                                                                                    |                                                                                                    |                                                                                                    | 4,0000                                                                                                    | 80,0000                                                                                                    |
| nsagens <u>Alertas</u>                                                                                                    |                                                                                                    |                                                                                                    |                                                                                                    |                                                                                                    |                                                                                                    |                                                                                                    |                                                                                                    |                                                                                                    |
| tórico para simple                                                                                                    | es conferência. Em caso de dúvidas, procure o setor de Registro Acadêmico. *Equiv : Disciplina concluída por                                                                                                    | r equivalência.                                                                                                    |                                                                                                    |                                                                                                    |                                                                                                    |                                                                                                    |                                                                                                    |                                                                                                    |
|                                                                                                    |                                                                                                    |                                                                                                    |                                                                                                    |                                                                                                    |                                                                                                    |                                                                                                    |                                                                                                    |                                                                                                    |
| SI<br>1-<br>SI<br>1-<br>SI<br>SI<br>SI<br>SI<br>SI<br>SI<br>SI<br>SI<br>SI<br>SI | IF-N-2021-<br>8A-09<br>IF-N-2021-<br>8A-08<br>IF-N-2021-<br>8A-18<br><b>eriodo / Cicl</b><br>IF-N-2021-<br>8A-18<br>IF-N-2021-<br>8A-18<br>IF-N-2021-<br>8A-14<br>IF-N-2021-<br>8A-13<br>agens <u>Alertar</u><br>agens <u>Alertar</u>                              | IF-N-2021-<br>8A-09 Engenharia de Software: Análise e Projeto   IF-N-2021-<br>8A-08 Fundamentos e Segurança em Redes Computacionais   IF-N-2021-<br>8A-18 Projeto Integrador: Desing Thinking, Modelos Ágeis e Transformação Digital   IF-N-2021-<br>8A-18 Atvidades Complementares   IF-N-2021-<br>8A-18 Atvidades Complementares   IF-N-2021-<br>8A-18 Atvidades Complementares   IF-N-2021-<br>8A-19 Programação Orientada a Objetos   IF-N-2021-<br>8A-17 Projeto e Arquitetura de Banco de Dados   IF-N-2021-<br>8A-18 Projeto Integrador: Programação Disruptiva   BA-17 Projeto Integrador: Programação Disruptiva   BA-18 Atrita   BA-18 Conferência. Em caso de dúvidas, procure o setor de Registro Acadêmico. "Equiv : Disciplina concluída por | IF-N-2021-<br>8A-09     Engenhania de Software: Análise e Projeto     Matriculado       IF-N-2021-<br>8A-08     Fundamentos e Segurança em Redes Computacionais     Matriculado       IF-N-2021-<br>8A-18     Frojeto Integrador: Desing Thinking, Modelos Ágeis e Transformação Digital     Matriculado       IF-N-2021-<br>8A-18     Atvidades Complementares     Imagentaria     Matriculado       IF-N-2021-<br>8A-18     Atvidades Complementares     Imagentaria     Imagentaria       IF-N-2021-<br>8A-18     Atvidades Complementares     Imagentaria     Imagentaria       IF-N-2021-<br>8A-18     Atvidades Complementares     Imagentaria     Imagentaria       IF-N-2021-<br>8A-18     Programação Orientada a Objetos     Imagentaria     Imagentaria       IF-N-2021-<br>8A-17     Projeto e Arquitetura de Banco de Dados     Imagentaria     Imagentaria       IF-N-2021-<br>8A-17     Projeto Integrador: Programação Disruptiva     Imagentaria     Imagentaria       IF-N-2021-<br>8A-17     Projeto Integrador: Programação Disruptiva     Imagentaria     Imagentaria       IF-N-2021-<br>8A-17     Projeto Integrador: Programação Disruptiva     Imagentaria     Imagentaria       IF-N-2021-<br>8A-17     Projeto Integrador: Programação Disruptiva     Imagentaria <td>IF-N-2021<br/>RA-09 Engenharia de Software: Análise e Projeto Matriculado 2021/2   RA-09 Fundamentos e Segurança em Redes Computacionais Matriculado 2021/2   IF-N-2021 Projeto Integrador: Desing Thinking, Modelos Ágeis e Transformação Digital Matriculado 2021/2   eriodo / Cito Atvidades Complementares Leitura e Produção de Textos 2021/2   IF-N-2021 Atvidades Complementares Programação Orientada a Objetos 2021/2   IF-N-2021 Programação Orientada a Objetos Projeto integrador: Programação Disruptiva 2021/2   IF-N-2021 Projeto e Arquitetura de Banco de Dados Projeto integrador: Programação Disruptiva 2021/2</td> <td>IF-N-2012<br/>RA-09<br/>RA-09<br/>RA-</td> <td>IF-N-2021   Age-oge   Matriculado   2021/2     IF-N-2021   Fundamentos e Segurança em Redes Computacionais   Matriculado   2021/2     IF-N-2021   Projeto Integrador: Desing Thinking, Modelos Ágeis e Transformação Digital   Matriculado   2021/2     eriodo / CC-   Atividades Complementares   International des Complementares   International des Complementares     IF-N-2021   Atividades Complementares   International des Complementares   International des Complementares     IF-N-2021   Programação Orientada a Objetos   International des Complementares   International des Complementares     IF-N-2021   Programação Orientada a Objetos   International des Complementares   International des Complementares     IF-N-2021-   Programação Orientada a Objetos   International des Complementares   International des Complementares     IF-N-2021-   Programação Orientada a Objetos   International des Complementares   International des Complementares     IF-N-2021-   Programação Orientada a Objetos   International des Complementares   International des Complementares     IF-N-2021-   Projeto Integrador: Programação Disruptiva   International des Complementares   International des Complementares     IF-N-2021-   Projeto Integrador: Programação</td> <td>IF-N-2021<br/>R4-09<br/>R4-09<br/>R4-</td> <td>IF-N-2012<br/>R-A-90     Ingenharia de Software: Análise e Projeto     Matriculado     2021/2     Image: Composition of the software: Análise e Projeto     Image: Composition of the software: Análise e Projeto     Image: Composition of the software: Análise e Projeto     Image: Composition of the software: Análise e Projeto     Image: Composition of the software: Análise e Projeto     Image: Composition of the software: Análise e Projeto     Image: Composition of the software: Análise e Projeto     Image: Composition of the software: Análise e Projeto     Image: Composition of the software: Análise e Projeto     Image: Composition of the software: Análise e Projeto Integrador: Design Thinking, Modelos Ágeis e Transformação Digital     Matriculado     2021/2     Image: Composition of the software: Análise e Projeto Integrador: Design Thinking, Modelos Ágeis e Transformação Digital     Matriculado     2021/2     Image: Composition of the software: Análise e Projeto Integrador: Design Thinking, Modelos Ágeis e Transformação Digital     Matriculado     2021/2     Image: Composition of the software: Análise e Projeto Anguetares e Projeto Anguetares e Projeto Anguetares e Projeto Anguetares e Projeto Anguetares e Dados     Image: Composition of the software: Programação Disruptiva     Image: Composition of the software: Programação Disruptiva     Image: Composition of the software: Programação Disruptiva     Image: Composition of the software: Programação Disruptiva     Image: Composition of the software: Programação Disruptiva     Image: Composition of the software: Programação Disruptiva     Image: Composis Ageis e Projeto Ang</td> | IF-N-2021<br>RA-09 Engenharia de Software: Análise e Projeto Matriculado 2021/2   RA-09 Fundamentos e Segurança em Redes Computacionais Matriculado 2021/2   IF-N-2021 Projeto Integrador: Desing Thinking, Modelos Ágeis e Transformação Digital Matriculado 2021/2   eriodo / Cito Atvidades Complementares Leitura e Produção de Textos 2021/2   IF-N-2021 Atvidades Complementares Programação Orientada a Objetos 2021/2   IF-N-2021 Programação Orientada a Objetos Projeto integrador: Programação Disruptiva 2021/2   IF-N-2021 Projeto e Arquitetura de Banco de Dados Projeto integrador: Programação Disruptiva 2021/2 | IF-N-2012<br>RA-09<br>RA-09<br>RA- | IF-N-2021   Age-oge   Matriculado   2021/2     IF-N-2021   Fundamentos e Segurança em Redes Computacionais   Matriculado   2021/2     IF-N-2021   Projeto Integrador: Desing Thinking, Modelos Ágeis e Transformação Digital   Matriculado   2021/2     eriodo / CC-   Atividades Complementares   International des Complementares   International des Complementares     IF-N-2021   Atividades Complementares   International des Complementares   International des Complementares     IF-N-2021   Programação Orientada a Objetos   International des Complementares   International des Complementares     IF-N-2021   Programação Orientada a Objetos   International des Complementares   International des Complementares     IF-N-2021-   Programação Orientada a Objetos   International des Complementares   International des Complementares     IF-N-2021-   Programação Orientada a Objetos   International des Complementares   International des Complementares     IF-N-2021-   Programação Orientada a Objetos   International des Complementares   International des Complementares     IF-N-2021-   Projeto Integrador: Programação Disruptiva   International des Complementares   International des Complementares     IF-N-2021-   Projeto Integrador: Programação | IF-N-2021<br>R4-09<br>R4-09<br>R4- | IF-N-2012<br>R-A-90     Ingenharia de Software: Análise e Projeto     Matriculado     2021/2     Image: Composition of the software: Análise e Projeto     Image: Composition of the software: Análise e Projeto     Image: Composition of the software: Análise e Projeto     Image: Composition of the software: Análise e Projeto     Image: Composition of the software: Análise e Projeto     Image: Composition of the software: Análise e Projeto     Image: Composition of the software: Análise e Projeto     Image: Composition of the software: Análise e Projeto     Image: Composition of the software: Análise e Projeto     Image: Composition of the software: Análise e Projeto Integrador: Design Thinking, Modelos Ágeis e Transformação Digital     Matriculado     2021/2     Image: Composition of the software: Análise e Projeto Integrador: Design Thinking, Modelos Ágeis e Transformação Digital     Matriculado     2021/2     Image: Composition of the software: Análise e Projeto Integrador: Design Thinking, Modelos Ágeis e Transformação Digital     Matriculado     2021/2     Image: Composition of the software: Análise e Projeto Anguetares e Projeto Anguetares e Projeto Anguetares e Projeto Anguetares e Projeto Anguetares e Dados     Image: Composition of the software: Programação Disruptiva     Image: Composition of the software: Programação Disruptiva     Image: Composition of the software: Programação Disruptiva     Image: Composition of the software: Programação Disruptiva     Image: Composition of the software: Programação Disruptiva     Image: Composition of the software: Programação Disruptiva     Image: Composis Ageis e Projeto Ang |

Figura 8 – HISTÓRICO DAS DISCIPLINAS

Observando todas as disciplinas elas estarão relacionadas por cores *(Verde, Amarelo e Vermelho)*, sendo:

Verde: Disciplinas em que o aluno está <u>APROVADO</u>;

Amarelo: Disciplinas que o aluno está <u>MATRICULADO</u> e <u>CURSANDO</u>.

Vermelho: Disciplinas em que o aluno está <u>PENDENTE</u>.

Ao final da relação de disciplinas, é possível localizar um espaço onde está relacionada a somatória das disciplinas e suas condições, conforme Figura 9.

| isciplinas obrigatórias                                          | Componentes curriculares                                                 |
|------------------------------------------------------------------|--------------------------------------------------------------------------|
| Número: 47                                                       | Carga horária 0,0000                                                     |
| Concluídas: 6                                                    | Concluídas: 0,0000                                                       |
| Pendentes: 41                                                    | Pendentes: 0,0000                                                        |
| ensagens <u>Alertas</u>                                          |                                                                          |
| tórico para simples conferência. Em caso de dúvidas, procure o s | etor de Registro Acadêmico. *Equiv : Disciplina concluída por equivalênc |

Figura 9 – RELATÓRIO DAS DISCIPLINAS

#### 1.3 OBSERVAÇÕES

A relação das disciplinas exibidas na opção *Histórico* é fonte de informação para que o aluno possa acompanhar, dentro da sua grade curricular, seu avanço e desenvolvimento durante o curso.

Os alunos que estão concluindo sua formação e estão a caminho da Colação de Grau, a verificação de todas as disciplinas devem constar a situação em *VERDE*. Isso corresponde a conclusão de toda grade curricular.

Para os mesmos, caso alguma disciplina apresente a situação em *VERMELHO*, o aluno precisa entrar em contato com a <u>Secretaria Acadêmica da Instutição</u> presencialmente ou através do telefone 3669-2019, para que a situação possa ser verificada.

Terminamos aqui o Tutorial, caso tenha alguma dúvida, você pode entrar em contato com o nosso suporte pelo e-mail <u>ajuda@uniaraxa.edu.br</u> ou pelo telefone/ Whatsapp (34) 3669-2065